# Using Workday Learning to find e-Courses

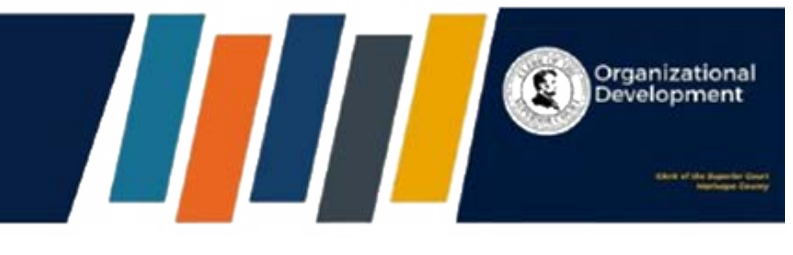

### **1** From OKTA, select Workday.

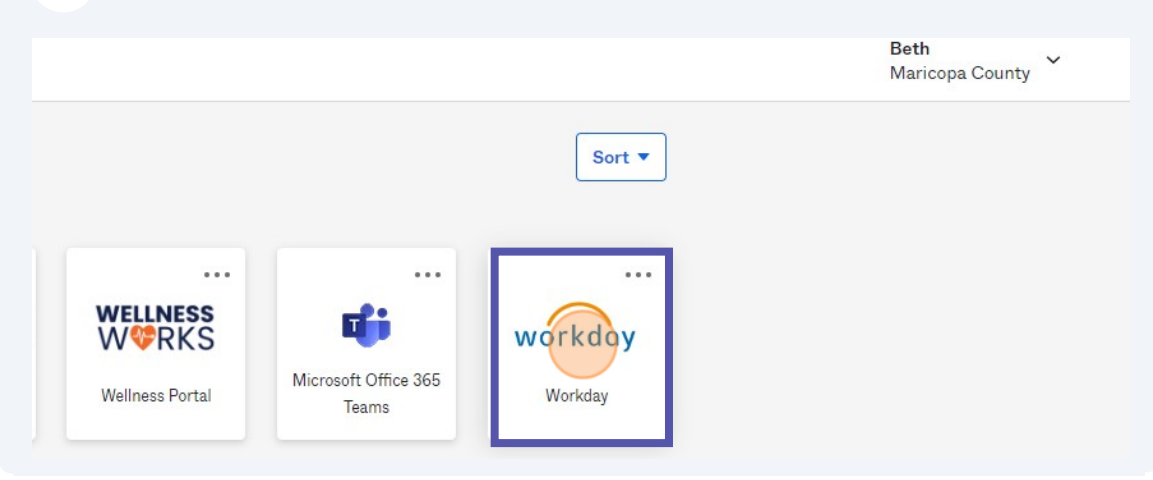

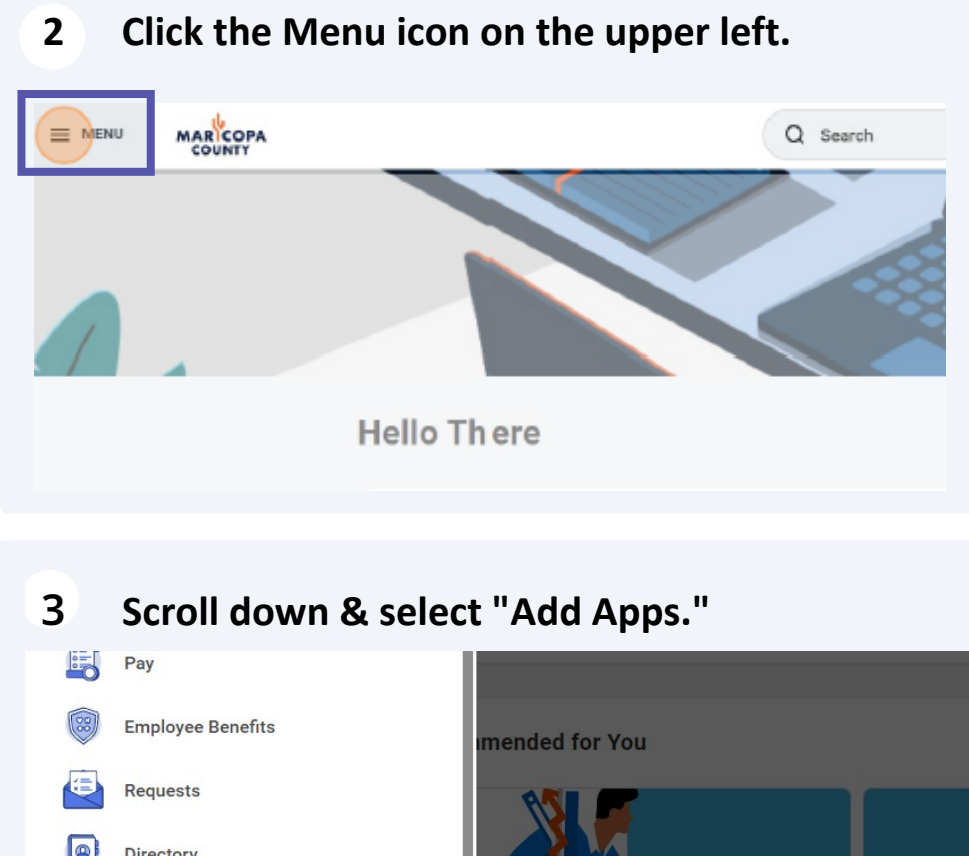

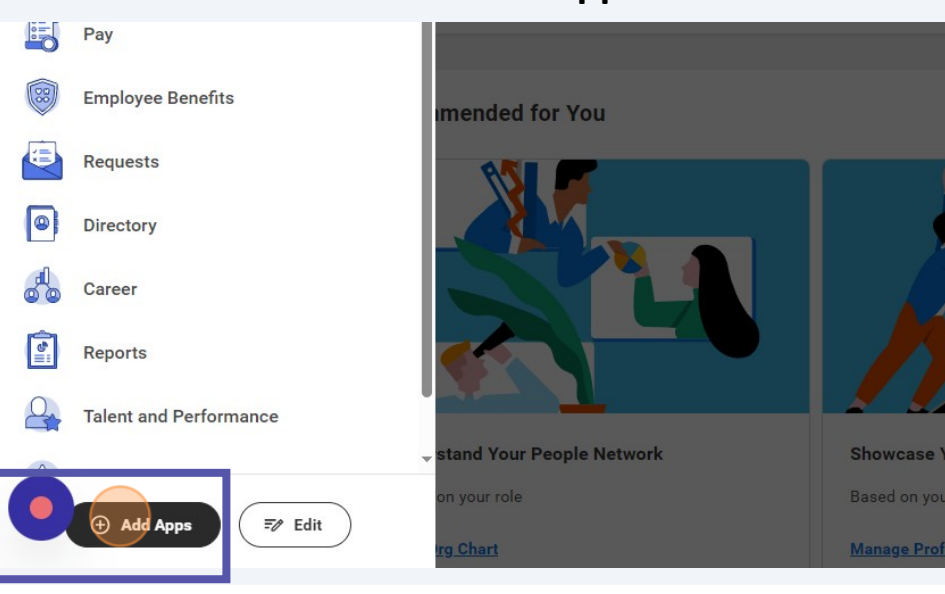

### 4 Click the "Find Apps" field and type learning.

| ← Back to Menu | ×           | Q Search                                  |
|----------------|-------------|-------------------------------------------|
| Add Apps       |             |                                           |
| learning       |             |                                           |
|                | There       |                                           |
|                | Suggestions |                                           |
|                | Her         | e's where you'll get updates on your acti |

#### 5 Click the plus sign to add Learning to your Workday menu.

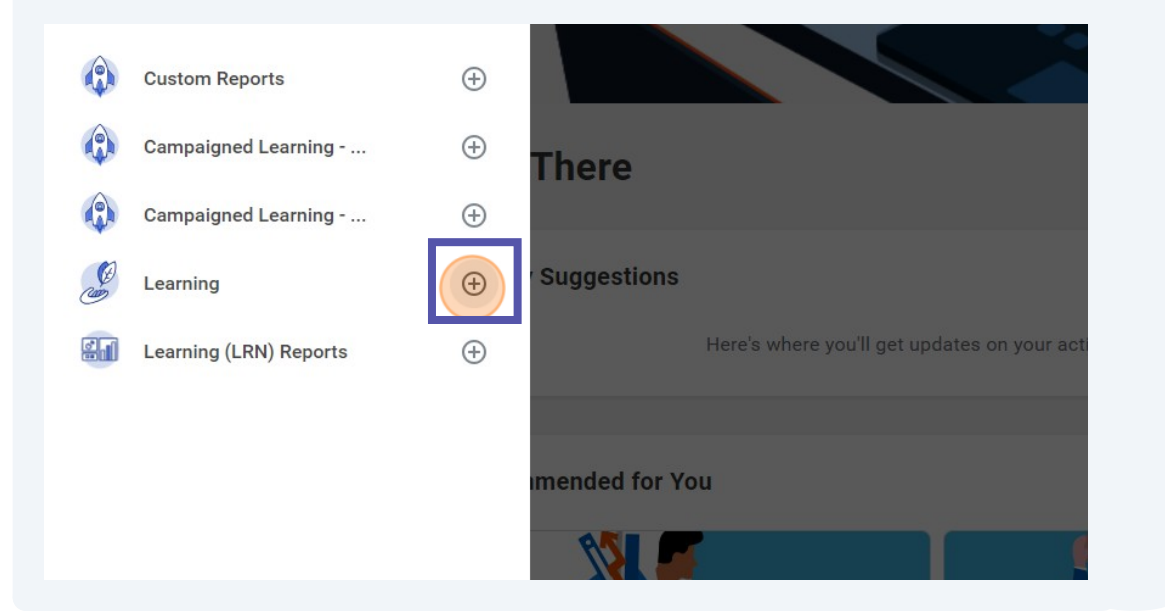

#### 6 Click "Back to Menu."

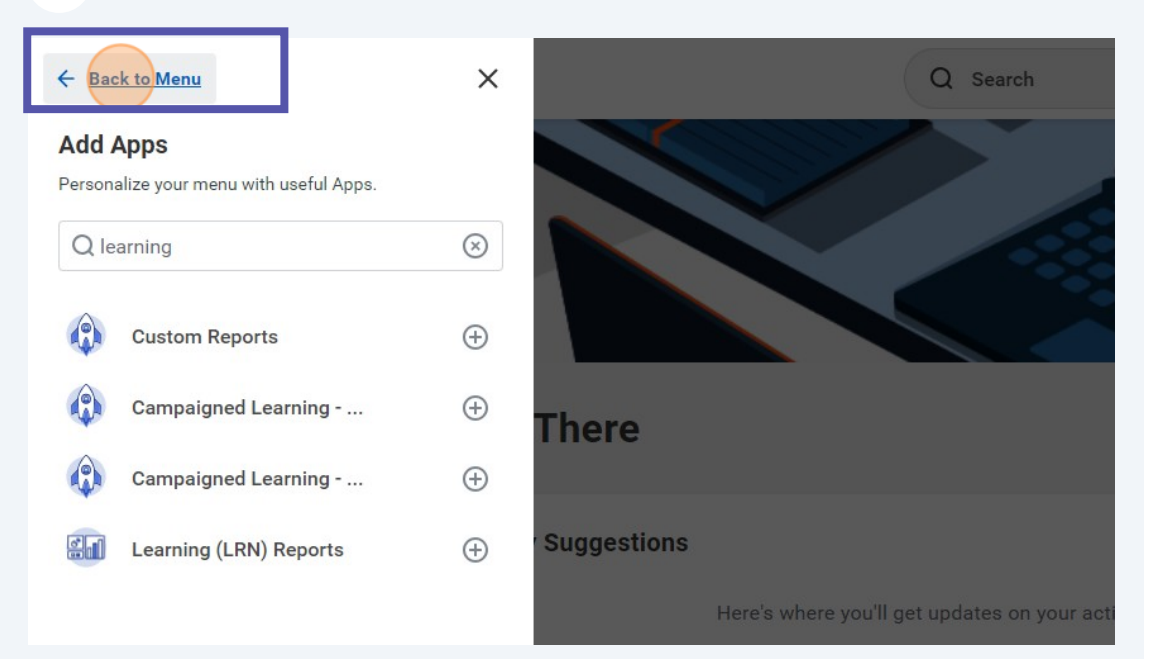

## 7 Click "Learning" to enter the Learning module.

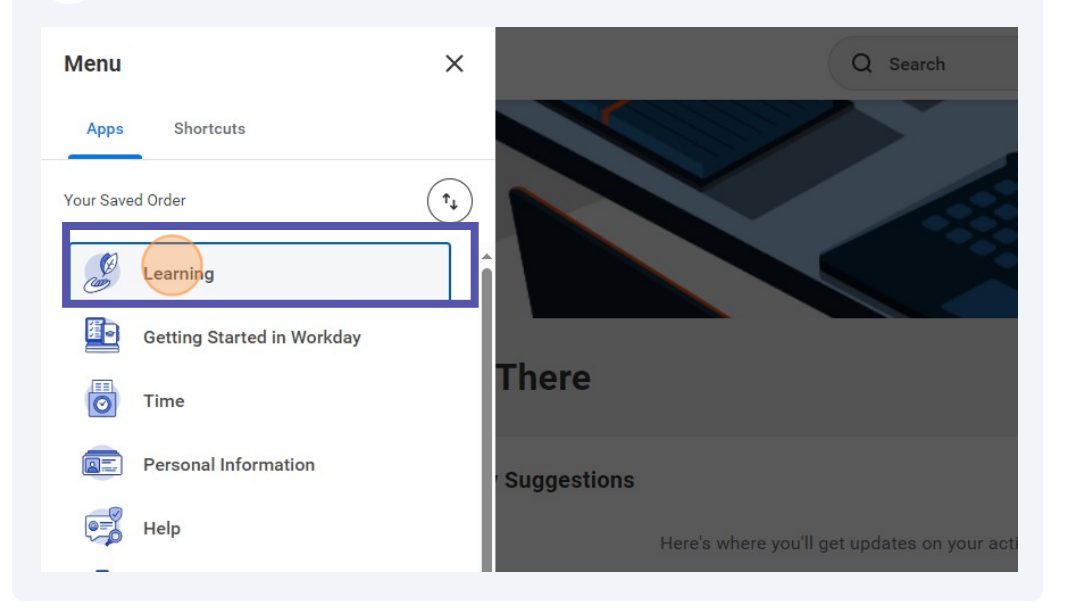

# 8 Click "My Learning."

|                           |   | Q Search                   |
|---------------------------|---|----------------------------|
| Learning                  | ← | What will you learn today? |
| 습 Learning Home           |   | innat inn you learn today. |
| D My Learning             |   |                            |
| EQ Discover               |   |                            |
| Links                     | ^ |                            |
| Waitlisted Learning       |   |                            |
| My Transcript             |   |                            |
| Learner Schedule Calendar |   |                            |

| 9 Click "Go to Discover."           |     |                                                                    |  |  |
|-------------------------------------|-----|--------------------------------------------------------------------|--|--|
| Learning                            | ←   | My Learning                                                        |  |  |
| ☆ Learning Home                     |     |                                                                    |  |  |
| My Learning                         |     | No content saved yet.                                              |  |  |
| E Discover                          |     | Go to Discover                                                     |  |  |
| <b>Links</b><br>Waitlisted Learning | ^   | Learning Paths                                                     |  |  |
| My Transcript                       |     | Created By You (0) Saved By You (0)                                |  |  |
| Learner Schedule Calenc             | lar | Use learning paths to create and revisit custom content playlists. |  |  |

| 1   | 10 Click "Browse Learning." |   |                                                                                  |  |  |
|-----|-----------------------------|---|----------------------------------------------------------------------------------|--|--|
| Lea | rning                       | ← | Discover                                                                         |  |  |
| ណ   | Learning Home               |   |                                                                                  |  |  |
| 0   | My Learning                 |   | Explore the Learning Catalog<br>Browse and filter content to find what you need. |  |  |
| P   | Discover                    |   |                                                                                  |  |  |
|     | Links                       | ^ |                                                                                  |  |  |
|     | Waitlisted Learning         |   |                                                                                  |  |  |
|     | My Transcript               |   |                                                                                  |  |  |
|     | Learner Schedule Calendar   |   |                                                                                  |  |  |
|     | Upcoming Course Offerings   |   | Browse Learning Topics Use topics to find a wide range of learning content       |  |  |

# **11** Click the search field under "Browse Learning Content."

|                                  | Q Search                                                                                          |
|----------------------------------|---------------------------------------------------------------------------------------------------|
| Browse Learning Content 🚥        |                                                                                                   |
| Q  search                        |                                                                                                   |
| Current Search<br>Save Clear All | Course 10 AM - Mall Anchors/Rgnl Mall Sign up for Maricopa Assessor's office Specialties Day Sess |
| <ul> <li>Access Type</li> </ul>  | <b>** * * * (0)</b> • 1 lesson • 0 enrolled                                                       |
|                                  | 0 am CM Valuation Team Monting                                                                    |

**12** Type the course title (from the E-Course Catalog).

### Click on the course title.

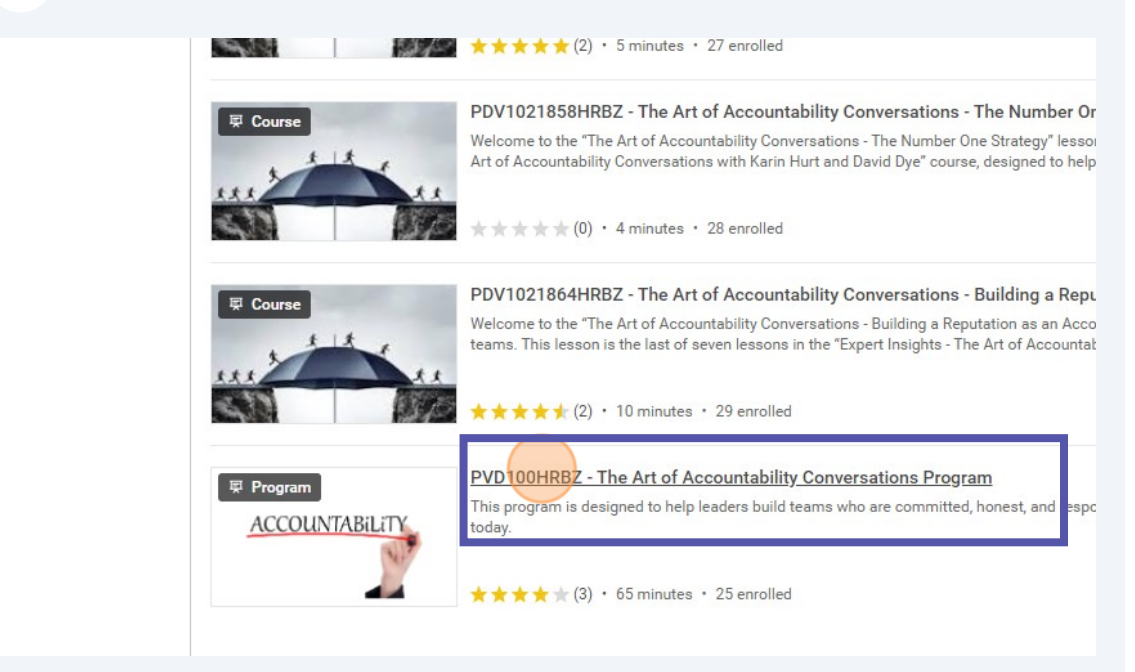

### 14 Click "Start Program."

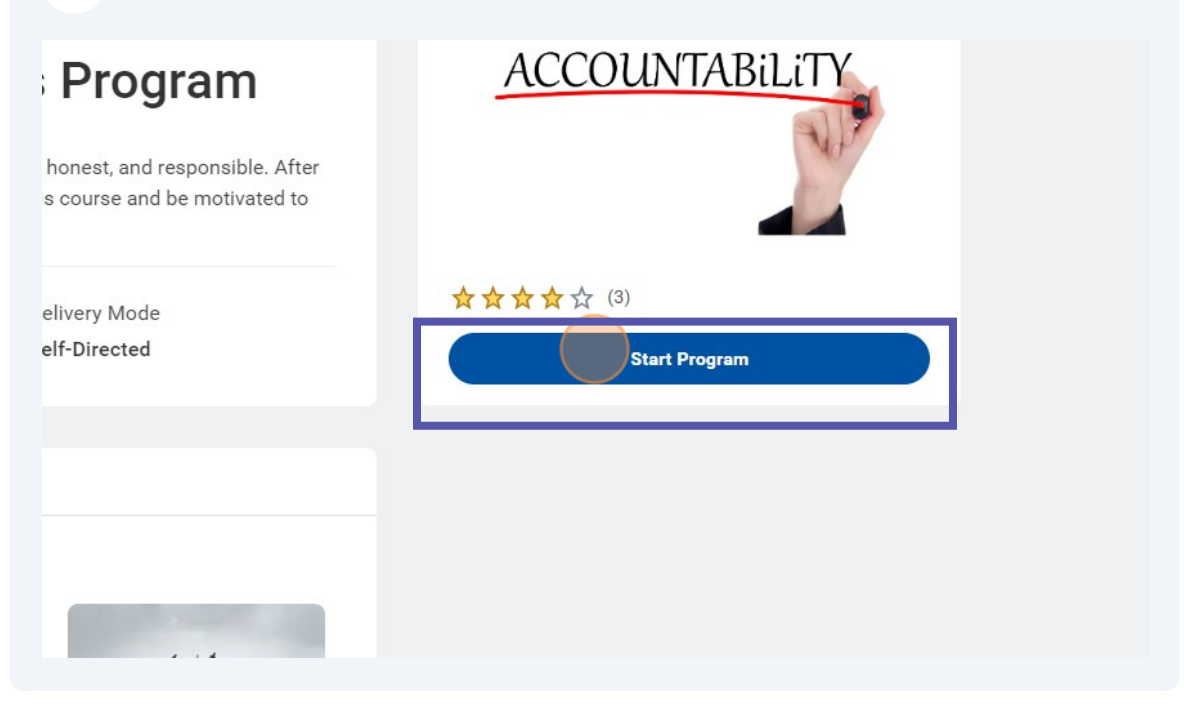

#### 15 Click "Start Course."

# PDV1021857HRBZ - The Art o Accountability Conversations Introduction

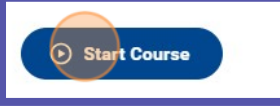

Welcome to the "The Art of Accountability Conversations - Introduction" less course. This lesson is the first of seven lessons in the "Expert Insights - The Conversations with Karin Hurt and David Dye" course, designed to help lead committed, honest, and responsible. After viewing, learners will have a clear learn in this course and be motivated to start building more accountable tea Show All ~

### **16** Click "Launch Content" to enter the course.

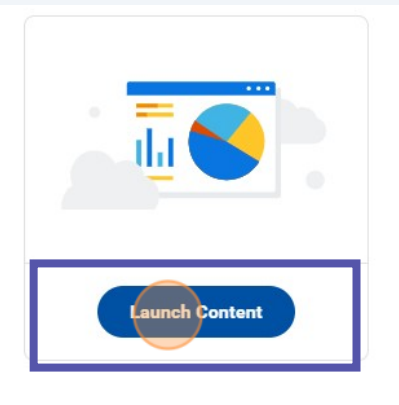

#### About Lesson

Welcome to the "The Art of Accountability Conversations - Introduction" lesson that kicks off this exciting course. This lesson is the first of seven lessons in the "Expert Insights - The Art of Accountability Conversations with Karin Hurt and David Dye" course, designed to help leaders build teams who are committed, honest, and responsible. After viewing,